## 1. Seleziona lingua e registrati

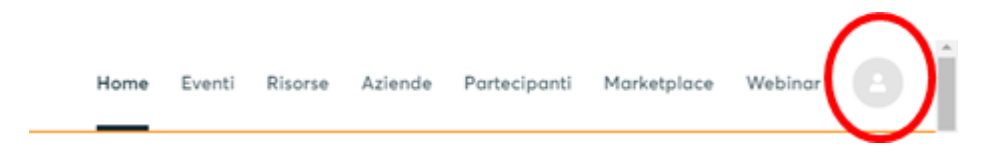

- 2. Registrazione con mail e scelta PSW
- 3. Completa il profilo con poche informazioni personali e aziendali. Selezione le aree di attività/settore e gli altri dati aziendali richiesti.

| iettori di attività "                    |                       |                 |               |                      |                   |
|------------------------------------------|-----------------------|-----------------|---------------|----------------------|-------------------|
| setturi di attività ci sigtano o caratte | rtzzare quello che fa | e quello che o  | fri. Questo H | ende più focile ogli | abi pateciparti i |
| alexisten of anti-the data of arts       | the state of the      |                 |               |                      |                   |
|                                          | and at the provint    |                 |               |                      |                   |
| NDUSTRE                                  |                       |                 |               |                      |                   |
| Agriculture and Agri-Processing          | Automotive Bio        | stech Cher      | niçals D      | omputers & Telecon   | munications       |
| Construction and real estate Co          | insumer electronics   | Cosmetics       | Creative      | industries           |                   |
| Digitalisation and data technologies     | Electronic com        | ponents E       | ergy & Envir  | townot               |                   |
| Fashion design & tailoring Food          | and Beverapes (pro    | cessed! Fa      | tech Pre      | sh Food Fund         | ire.              |
| Handcrafted arts Health and so           | cial services 1H      | rostructure     | Manufactur    | ing industries       | fetal processing  |
| Minerals Mobility services (             | Doline trade Ph       | emocestocals    | Row mat       | aripis & processing  | Reppt             |
| Solar Energy, Wind, etc. Teleco          | mmunication Te        | utile. Clothing | ind occessor  | ien :                |                   |
| Transport & distribution logistics       | Trode (import / exp   | ort) Touris     | n.Leisure on  | 8 Sport              |                   |
| Wiste management & Recycling             | Woter technology      | 6 management    | Wood          | wood products and    | poper             |
| ERVICES                                  |                       |                 |               |                      |                   |
| Business Development Commun              | scation & Media       | Computer on     | l (T related  | Construction         | Fashion design    |
| Graphic Design Education. Train          | ing & Sailts Ene      | rgy services    | Engineerin    | g France and         | insulance         |
|                                          |                       |                 |               |                      |                   |

4. Spunta la dicitura "Organizza la tua presenza" e clicca su Continua

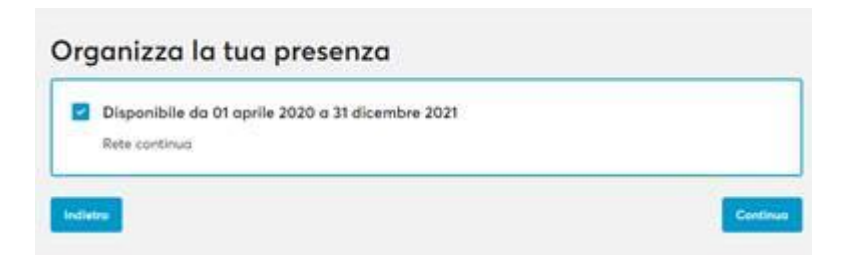

5. Completata la registrazione, apparirà la seguente schermata. Clicca su PRENOTA INCONTRI ORA per organizzare i tuoi B2B

| Anna Nobile<br>Contopi<br>rome, Italia                       | Ti sei registrato con successo per il African European<br>Entrepreneurs!<br>Grazie per esaetti iscritta. Stai andando al African European Entrepreneurs!<br>A breve riceverai un'email di conferma. |
|--------------------------------------------------------------|----------------------------------------------------------------------------------------------------|
| Modifice il mio profile                                      | La fase di prenotazione è iniziata!<br>Non lui accora notanta dauna incartos. Il rumena di intervali di tempo disponibili è Bestato. Puoi                                                           |
| Schedo Profilo<br>Lo mia disponibilità<br>Le mie opportunità | richieden o scoottore fino o 100 incontri, La fose di prenotazione si chiude 31 dicembre 2021.<br>Prenala incontri ara                                                                              |
| Configurazione dell'account.<br>Uscita                       | Crea un'opportunità di mercato                                                                                                    |
|                                                              | pubblica quelli esistenti nel caso ne ovessi qualcuno da eventi precedenti.<br>Aggiungi un post                                                                                                    |

6. Dalla seguente schermata, potrai selezionare la nazione del partner e le caratteristiche aziendali ricercate (tipo di attività e tipo di organizzazione)

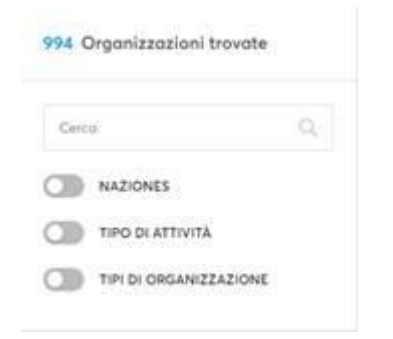

7. Dalla selezione effettuata, verrà prodotto l'elenco di tutti i possibili partners.

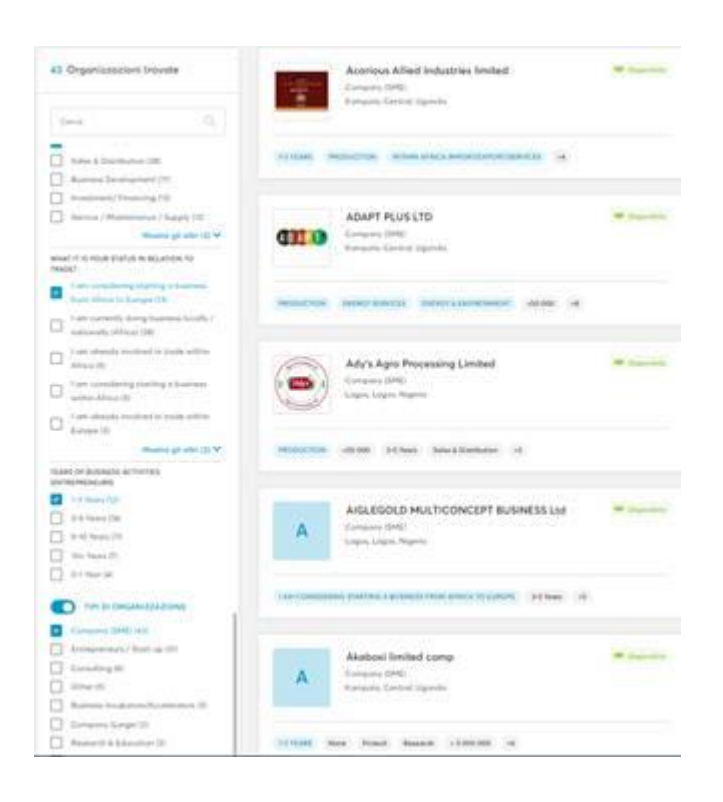

8. Clicca sul partner selezionato e potrai vedere la scheda profilo completa

| SCHEDA PROFILO HERCATO                                                                                    |                     |      |
|----------------------------------------------------------------------------------------------------|---------------------|------|
| lull'organizzazione                                                                                       | Nutione<br>Ø Ugonde |      |
| I field and beamage agroposessing industry, the leading manufactures of real peaket products in<br>dgenda | Company (SME)       |      |
| APRUME TURNOVUM (S OR 4)                                                                                  |                     |      |
| <00.000                                                                                                   | VIDTE AL MICHUS     | 1963 |
| Sanon's electrocology activities?                                                                         | - 14                |      |
| Within Millio Importungent lan vices                                                                      |                     |      |
| NO.4THY                                                                                                   |                     |      |
| Apriculture and Apri-Processing                                                                           |                     |      |
| ALLE OHM                                                                                                  |                     |      |
| Protection Solve & Distribution                                                                           |                     |      |
| WAR IT IS YOUR ISABUS IN RELATION TO TRADET                                                               |                     |      |
| Ferr summitty decing business locally / indicately (Micros)                                               |                     |      |
| CARS OF BUILDINGS ACTIVITIES IN TREPRENELISIS                                                             |                     |      |
| h-3 Years                                                                                                 |                     |      |
|                                                                                                    |                     |      |
| The second second                                                                                         |                     |      |

## 9. Clicca su FISSA INCONTRO

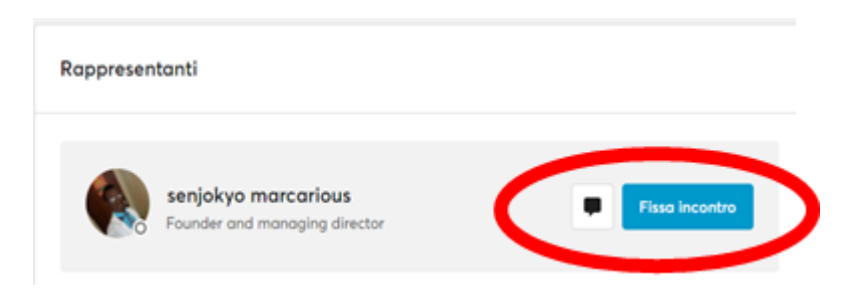

10. Seleziona la data del 22 ottobre, con l'orario e la durata preferite per il tuo incontro e clicca AVANTI

|                                                                  | 15    | minut  | 85     | 30     | minut  | es   | 45 minut | es 60 m | inutes |
|------------------------------------------------------------------|-------|--------|--------|--------|--------|------|----------|---------|--------|
| seniokyo marcarious                                              | SELEZ | IONA L | A DATA | ELO    | RA DEL | LINC | ONTRO:   |         |        |
| ounder and managing director<br>resso Acarious Allied Industries |       |        | ott    | obre 2 | 021    |      | >        | 10:00   |        |
| mited                                                            | L.    | М      | M      | 6      | Ŷ.     | 5    | D        | 10:15   |        |
|                                                                  | 27    | 28     | 29     | 30     | 1      | 2    | 3        | 10:30   |        |
|                                                                  | 4     | 5      | 6      | 7      | 8      | 9    | 10       | 10:45   |        |
|                                                                  | n     | 12     | 13     | 14     | 15     | 16   | 17       |         |        |
|                                                                  | 18    | 19     | 20     | 21     | 2      | 23   | 24       | 11:00   |        |
|                                                                  | 25    | 26     | 27     | 28     | 29     | 30   | 31       | 11:15   |        |

## 11. Clicca su INVIA RICHIESTA per completare la prenotazione

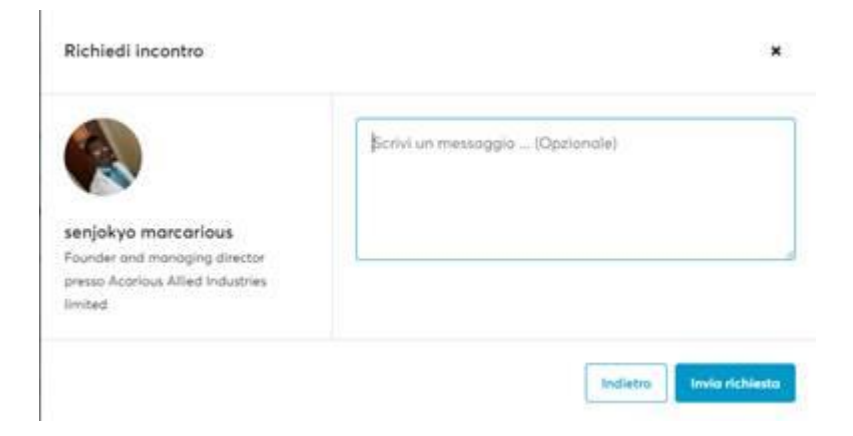

12. Se la procedura è stata correttamente compilata, clicca OK su questa schermata

| senjokyo marcarious<br>Founder and managing director<br>presso Acarious Allied Industries<br>limited | Richiesta di riunione inviata<br>Ti informeremo non appena Ripartecipante risponderà. In caso di<br>mancata risposta tra 10 giorni, la tua richiesta verra<br>automaticamente annullata.<br>10 11:00 - 11:15<br>veneral 22 ottobre<br>Riunione video online<br>Questo è un incontro virtuale. Per assicuranti che tutto funzioni,<br>puol testore la videocomera e il microfono ora. |
|----------------------------------------------------------------------------------------------------|----------------------------------------------------------------------------------------------------|
|----------------------------------------------------------------------------------------------------|----------------------------------------------------------------------------------------------------|

13. Una volta cliccato OK, tornerai nella scheda profilo del partner e cliccando su VISUALIZZA INCONTRO, potrai monitorare lo status dell'incontro

| Rappresentanti                                                                                                    |                                                                                              |
|----------------------------------------------------------------------------------------------------|----------------------------------------------------------------------------------------------|
| senjokyo marcarious<br>Founder and managing director                                                                 |                                                                                              |
|                                                                                                    |                                                                                              |
| N Anna Nobile, Confapi                                                                                               | <ul> <li>11:00 - 11:15</li> <li>venerd: 22 ottobre</li> </ul>                                |
| Anna Nabile, Confapi<br>senjokyo marcarious, Founder and managing director presso Acarious Allied Industries limited | <ul> <li>11:00 - 11:15</li> <li>venerdi 22 ottobre</li> <li>Riunione video online</li> </ul> |
| Anna Nabile, Confapi<br>senjokyo marcarious, Founder and managing director presso Acarious Allied Industries limited | <ul> <li>11:00 - 11:15</li> <li>venerdi 22 ottobre</li> <li>Riunione video online</li> </ul> |

- 14. La conferma dell'incontro prenotato arriverà sulla mail indicata in fase di registrazione.
- 15. Potrai ripetere la procedura per la prenotazione degli incontri per ogni partner di tuo interesse e creare così la tua agenda di B2B per la giornata del 22 ottobre.
- 16. La stessa ricerca potrà essere fatta attraverso il MARKETPLACE

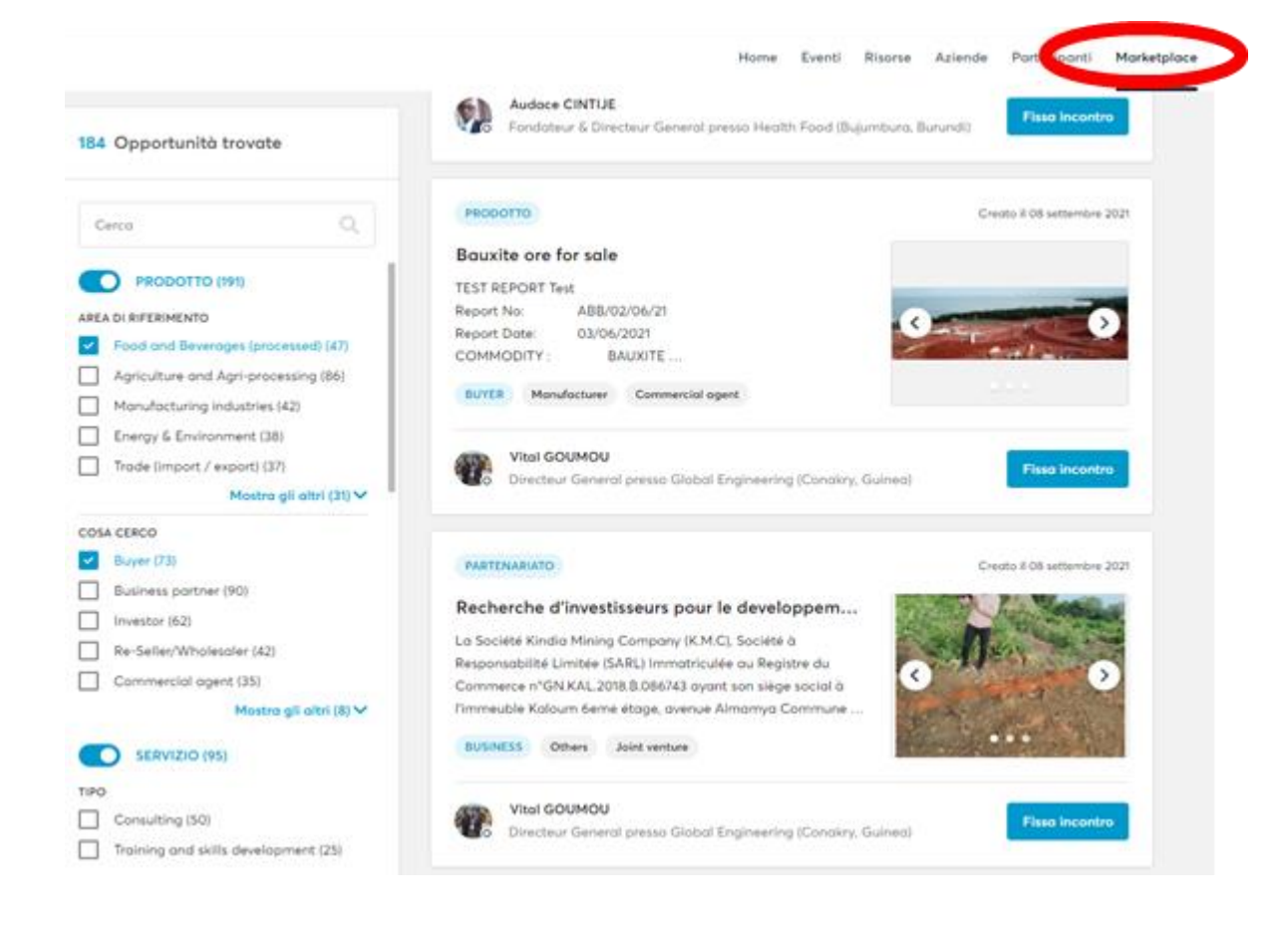